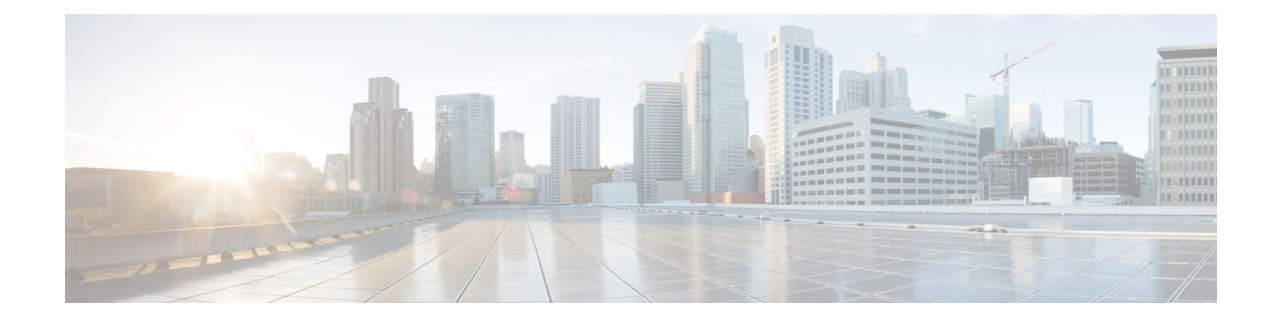

# 基本的なインターフェイス設定

この章では、イーサネット設定、ジャンボフレーム設定などの基本的なインターフェイス設定 について説明します。

- (注)

マルチコンテキストモードでは、この項のすべてのタスクをシステム実行スペースで実行してください。コンテキストからシステム実行スペースに切り替えるには、changeto system コマンドを入力します。。

- (注) プラットフォーム モードの Firepower 2100 および Firepower 4100/9300 シャーシ では、 FXOS オペレーティング システムで基本的なインターフェイス設定を行います。詳細に ついては、お使いのシャーシの設定または導入ガイドを参照してください。
  - 基本的なインターフェイス設定について (1ページ)
  - ・基本インターフェイスの設定のガイドライン (5ページ)
  - •基本インターフェイスのデフォルト設定(6ページ)
  - 物理インターフェイスのイネーブル化およびイーサネットパラメータの設定(7ページ)
  - ジャンボフレームサポートの有効化(ASA モデルと ASAv および ISA 3000) (10 ページ)
  - モニタリングインターフェイス (11ページ)
  - •基本インターフェイスの例 (11ページ)
  - ・基本インターフェイスの設定の履歴 (12ページ)

# 基本的なインターフェイス設定について

この項では、インターフェイスの機能と特殊なインターフェイスについて説明します。

### Auto-MDI/MDIX 機能

RJ-45 インターフェイスでは、デフォルトの自動ネゴシエーション設定に Auto-MDI/MDIX 機 能も含まれています。Auto-MDI/MDIX は、オートネゴシエーション フェーズでストレート ケーブルを検出すると、内部クロスオーバーを実行することでクロスケーブルによる接続を不 要にします。インターフェイスの Auto-MDI/MDIX を有効にするには、速度とデュプレックス のいずれかをオートネゴシエーションに設定する必要があります。速度とデュプレックスの両 方に明示的に固定値を指定すると、両方の設定でオートネゴシエーションが無効にされ、 Auto-MDI/MDIX も無効になります。ギガビット イーサネットの速度と二重通信をそれぞれ 1000 と全二重に設定すると、インターフェイスでは常にオートネゴシエーションが実行される ため、Auto-MDI/MDIX は常に有効になり、無効にできません。

### 管理インターフェイス

管理インターフェイスは、使用しているモデルに応じて、管理トラフィック専用の個別イン ターフェイスとなります。

### 管理インターフェイスの概要

次のインターフェイスに接続して ASA を管理できます。

- •任意の通過トラフィックインターフェイス
- 専用の管理スロット/ポートインターフェイス(使用しているモデルで使用できる場合)

管理アクセスの説明に従って、管理アクセスへのインターフェイスを設定する必要がある場合 があります。

### 管理スロット/ポート インターフェイス

次の表に、モデルごとの管理インターフェイスを示します。

表1:モデルごとの管理インターフェイス

| モデル            | 管理 0/0 | 管理 0/1 | 管理 1/0 | 管理 1/1 | 通過トラフィッ<br>クに対して設定<br>可能 | サブインター<br>フェイスを使用<br>可能 |
|----------------|--------|--------|--------|--------|--------------------------|-------------------------|
| Firepower 1000 |        |        | —      | 対応     | 対応                       | 対応                      |

I

|                        | <b>佐田 20</b>                                                                                   | <b>佐田 0.4</b> | <b>佐田 40</b> |       | 通過トラフィックに対して設定      | サブインター<br>フェイスを使用 |
|------------------------|------------------------------------------------------------------------------------------------|---------------|--------------|-------|---------------------|-------------------|
| モテル                    | 官坦 0/0                                                                                         | 官坦 0/1        | 官坦1/0        | 官坦1/1 | 可能                  | <b>り</b> 能        |
| Firepower 2100         |                                                                                                |               |              | 対応    | <ul> <li></li></ul> | 0                 |
| Firepower<br>4100/9300 | 該当なし<br>インターフェイ<br>ス ID は ASA 論<br>理デバイスに割<br>り当てた物理<br>mgmt タイプ イ<br>ンターフェイス<br>に基づいていま<br>す。 |               |              |       |                     | 対応                |
| ASA 5506-X             |                                                                                                |               |              | 対応    |                     | _                 |
| ASA 5508-X             | —                                                                                              | —             |              | 対応    |                     |                   |
| ASA 5516-X             |                                                                                                |               |              | 対応    |                     |                   |
| ASA 5525-X             | 対応                                                                                             |               |              |       |                     | _                 |
| ASA 5545-X             | 対応                                                                                             |               |              |       |                     | _                 |
| ASA 5555-X             | 対応                                                                                             | —             |              |       | —                   |                   |
| ISA 3000               | _                                                                                              |               | _            | 対応    |                     |                   |
| ASAv                   | 対応                                                                                             |               |              |       | 対応                  |                   |

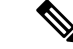

(注) モジュールをインストールした場合は、モジュール管理インターフェイスでは、モジュールの管理アクセスのみが提供されます。ソフトウェアモジュールを搭載したモデルでは、 ソフトウェアモジュールによって ASA と同じ物理管理インターフェイスが使用されます。

### 管理専用トラフィックに対する任意のインターフェイスの使用

任意のインターフェイスを、管理トラフィック用として設定することによって管理専用イン ターフェイスとして使用できます。これには、EtherChannel インターフェイスも含まれます (management-only コマンドを参照)。

### トランスペアレント モードの管理インターフェイス

トランスペアレントファイアウォールモードでは、許可される最大通過トラフィックインターフェイスに加えて、管理インターフェイス(物理インターフェイス、サブインターフェイス (使用しているモデルでサポートされている場合)のいずれか)を個別の管理専用インター フェイスとして使用できます。他のインターフェイスタイプは管理インターフェイスとして使 用できません。Firepower 4100/9300 シャーシでは、管理インターフェイス ID は ASA 論理デバ イスに割り当てた mgmt-type インターフェイスに基づいています。

マルチコンテキストモードでは、どのインターフェイスも(これには管理インターフェイス も含まれます)、コンテキスト間で共有させることはできません。Firepower デバイスモデル でコンテキスト単位で管理を行うには、管理インターフェイスのサブインターフェイスを作成 し、管理サブインターフェイスを各コンテキストに割り当てます。ただし、ASAモデルでは、 管理インターフェイスのサブインターフェイスが許可されないため、それらのモデルでコンテ キスト単位の管理を行うには、データインターフェイスに接続する必要があります。Firepower 4100/9300 シャーシでは、管理インターフェイスとそのサブインターフェイスは、コンテキス ト内で特別に許可された管理インターフェイスとして認識されません。この場合、管理サブイ ンターフェイスをデータインターフェイスとして扱い、BVI に追加する必要があります。

管理インターフェイスは、通常のブリッジグループの一部ではありません。動作上の目的から、設定できないブリッジグループの一部です。

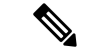

(注) トランスペアレントファイアウォールモードでは、管理インターフェイスによってデー タインターフェイスと同じ方法でMACアドレステーブルがアップデートされます。し たがって、いずれかのスイッチポートをルーテッドポートとして設定しない限り、管理 インターフェイスおよびデータインターフェイスを同じスイッチに接続しないでくださ い(デフォルトでは、CatalystスイッチがすべてのVLANスイッチポートのMACアドレ スを共有します)。そうしないと、物理的に接続されたスイッチから管理インターフェ イスにトラフィックが到着すると、ASAによって、データインターフェイスではなく、 管理インターフェイスを使用してスイッチにアクセスするようにMACアドレステーブ ルがアップデートされます。この処理が原因で、一時的にトラフィックが中断します。 セキュリティ上の理由から、少なくとも30秒間は、スイッチからデータインターフェイ スへのパケットのためにMACアドレステーブルがASAによって再アップデートされる ことはありません。

### 冗長管理インターフェイスの非サポート

冗長インターフェイスは、Management *slot/port* インターフェイスをメンバとしてサポートしま せん。ただし、管理インターフェイス以外の複数インターフェイスからなる冗長インターフェ イスを、管理専用として設定できます。

### ASA モデルの管理インターフェイスの特性

Asaasa 5500-X モデルの管理インターフェイスには、次の特性があります。

- ・通過トラフィックはサポートされません。
- サブインターフェイスはサポートされません
- •プライオリティキューはサポートされません
- ・マルチキャスト MAC はサポートされません
- ソフトウェアモジュールは、管理インターフェイスを共有します。ASAとモジュールに対して、別のMACアドレスとIPアドレスがサポートされます。モジュールのオペレーティングシステムでモジュールのIPアドレスのコンフィギュレーションを実行する必要があります。ただし、物理特性(インターフェイスの有効化など)は、ASA上で設定されます。

## 基本インターフェイスの設定のガイドライン

#### トランスペアレント ファイアウォール モード

マルチコンテキストのトランスペアレントモードでは、各コンテキストが別個のインターフェ イスを使用する必要があります。コンテキスト間でインターフェイスを共有することはできま せん。

#### フェールオーバー

データインターフェイスと、フェールオーバーまたはステートのインターフェイスを共有する ことはできません。

#### その他のガイドライン

一部の管理関連のサービスは、管理対象外のインターフェイスが有効になり、ASAが「システムレディ」状態になるまで使用できません。ASAが「System Ready」状態になると、次の syslog メッセージを生成します。

%ASA-6-199002: Startup completed. Beginning operation.

## 基本インターフェイスのデフォルト設定

この項では、工場出荷時のデフォルトコンフィギュレーションが設定されていない場合のイン ターフェイスのデフォルト設定を示します。

#### インターフェイスのデフォルトの状態

インターフェイスのデフォルトの状態は、そのタイプおよびコンテキストモードによって異なります。

マルチ コンテキスト モードでは、システム実行スペース内でのインターフェイスの状態にか かわらず、すべての割り当て済みのインターフェイスがデフォルトでイネーブルになっていま す。ただし、トラフィックがインターフェイスを通過するためには、そのインターフェイスも システム実行スペース内でイネーブルになっている必要があります。インターフェイスをシス テム実行スペースでシャットダウンすると、そのインターフェイスは、それを共有しているす べてのコンテキストでダウンします。

シングルモードまたはシステム実行スペースでは、インターフェイスのデフォルトの状態は次のとおりです。

- ・物理インターフェイス:ディセーブル。
- ・冗長インターフェイス:イネーブル。ただし、トラフィックが冗長インターフェイスを通 過するためには、メンバ物理インターフェイスもイネーブルになっている必要があります。
- VLANサブインターフェイス:イネーブル。ただし、トラフィックがサブインターフェイスを通過するためには、物理インターフェイスもイネーブルになっている必要があります。
- VXLAN VNI インターフェイス:イネーブル。
- EtherChannel ポートチャネル インターフェイス(ASA モデル、ISA 3000): 有効。ただし、トラフィックが EtherChannel を通過するためには、チャネル グループ物理インターフェイスもイネーブルになっている必要があります。

• EtherChannel ポートチャネル インターフェイス(その他のモデル):無効。

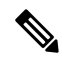

(注) Firepower 4100/9300 の場合、管理上、シャーシおよび ASA の両方で、インターフェイス を有効および無効にできます。インターフェイスを動作させるには、両方のオペレーティ ング システムで、インターフェイスを有効にする必要があります。インターフェイスの 状態は個別に制御されるので、シャーシと ASA の間の不一致が生じることがあります。

#### デフォルトの速度および二重通信

・デフォルトでは、銅線(RJ-45) インターフェイスの速度とデュプレックスは、オートネゴシエーションに設定されます。

#### デフォルトのコネクタ タイプ

2 つのコネクタ タイプ (copper RJ-45 と fiber SFP) を持つモデルもあります。RJ-45 がデフォ ルトです。ASA にファイバ SFP コネクタを使用するように設定できます。

#### デフォルトの MAC アドレス

デフォルトでは、物理インターフェイスはバーンドイン MAC アドレスを使用し、物理イン ターフェイスのすべてのサブインターフェイスは同じバーンドイン MAC アドレスを使用しま す。

# 物理インターフェイスのイネーブル化およびイーサネッ ト パラメータの設定

ここでは、次の方法について説明します。

- 物理インターフェイスをイネーブルにする。
- 特定の速度と二重通信(使用できる場合)を設定する。
- (ASA ハードウェア)フロー制御のポーズフレームをイネーブルにする。

#### 始める前に

マルチ コンテキスト モードでは、システム実行スペースで次の手順を実行します。コンテキ ストからシステム実行スペースに切り替えるには、changeto system コマンドを入力します。

#### 手順

ステップ1 設定するインターフェイスを指定します。

#### **interface** *physical\_interface*

#### 例:

ciscoasa(config) # interface gigabitethernet 0/0

*physical\_interface* ID には、タイプ、スロット、およびポート番号(type[slot/]port)が含まれま す。

物理インターフェイスのタイプには、次のものがあります。

- ethernet
- gigabitethernet
- tengigabitethernet
- management

タイプに続けてスロット/ポートを入力します。たとえば、gigabitethernet0/1 というようになります。タイプとスロット/ポートの間のスペースは任意です。

ステップ2 (任意) 速度を選択します(モデルによって異なります)。

speed {auto | speed | nonegotiate}

例:

ciscoasa(config-if)# speed 100

SFP インターフェイスの場合、no speed nonegotiate を指定すると速度が 1,000 Mbps に設定さ れ、フロー制御パラメータとリモート障害情報のリンクネゴシエーションがイネーブルになり ます。10 Gbps インターフェイスの場合、このオプションを指定すると速度が 1,000 Mbps に設 定されます。nonegotiate キーワードは、SFP インターフェイスで使用できる唯一のキーワード です。speed nonegotiate コマンドは、リンク ネゴシエーションをディセーブルにします。

**ステップ3** (任意) RJ-45 インターフェイスのデュプレックスを設定します。

#### duplex {auto | full | half}

SFP インターフェイスは全二重のみをサポートします。

例:

ciscoasa(config-if)# duplex full

ステップ4 (任意) (ASA ハードウェア)1 ギガビット以上のインターフェイスでフロー制御のポーズ (XOFF) フレームをイネーブルにします。

flowcontrol send on [low\_water high\_water pause\_time] [noconfirm]

例:

```
ciscoasa(config-if)# flowcontrol send on 95 200 10000
```

トラフィックバーストが発生している場合、バーストがNICのFIFOバッファまたは受信リン グバッファのバッファリング容量を超えると、パケットがドロップされる可能性があります。 フロー制御用のポーズ フレームをイネーブルにすると、このような問題の発生を抑制できま す。ポーズ(XOFF)および XON フレームは、FIFO バッファ使用量に基づいて、NIC ハード ウェアによって自動的に生成されます。バッファ使用量が高ウォーター マークを超えると、 ポーズフレームが送信されます。デフォルトのhigh water 値は128KB(10ギガビットイーサ ネット)および24 KB(1ギガビットイーサネット)です。0~511(10ギガビットイーサ ネット)または0~47KB(1ギガビットイーサネット)に設定できます。ポーズの送信後、 バッファ使用量が低ウォーターマークよりも下回ると、XONフレームを送信できます。デフォ ルトでは、low water 値は 64 KB (10 ギガビット イーサネット) および 16 KB (1 ギガビット イーサネット)です。0~511(10ギガビットイーサネット)または0~47 KB(1ギガビッ トイーサネット)に設定できます。リンクパートナーは、XON を受信した後、または XOFF の期限が切れた後、トラフィックを再開できます。XOFFの期限は、ポーズフレーム内のタイ マー値によって制御されます。デフォルトの pause\_time 値は 26624 です。この値は 0~65535 に設定できます。バッファの使用量が継続的に高基準値を超えている場合は、ポーズリフレッ シュのしきい値に指定された間隔でポーズ フレームが繰り返し送信されます。

このコマンドを使用すると、次の警告が表示されます。

Changing flow-control parameters will reset the interface. Packets may be lost during the reset. Proceed with flow-control changes?

プロンプトを表示しないでパラメータを変更するには、noconfirm キーワードを使用します。

- (注) 802.3xに定義されているフロー制御フレームのみがサポートされています。プライオ リティベースのフロー制御はサポートされていません。
- **ステップ5** インターフェイスをイネーブルにします。

#### no shutdown

#### 例:

ciscoasa(config-if)# no shutdown

インターフェイスをディセーブルにするには、shutdown コマンドを入力します。shutdown コ マンドを入力すると、すべてのサブインターフェイスもシャットダウンします。インターフェ イスをシステム実行スペースでシャットダウンすると、そのインターフェイスは、そのイン ターフェイスを共有しているすべてのコンテキストでシャットダウンします。

# ジャンボフレームサポートの有効化(ASAモデルとASAv および ISA 3000)

ジャンボ フレームとは、標準的な最大値 1518 バイト(レイヤ 2 ヘッダーおよび VLAN ヘッ ダーを含む)より大きく、9216 バイトまでのイーサネット パケットのことです。イーサネッ トフレームを処理するためのメモリ容量を増やすことにより、すべてのインターフェイスに対 してジャンボ フレームのサポートをイネーブルにできます。ジャンボ フレームに割り当てる メモリを増やすと、他の機能(ACL など)の最大使用量が制限される場合があります。ASA MTU はレイヤ 2(14 バイト)および VLAN ヘッダー(4 バイト)を含まずにペイロードサイ ズを設定するので、モデルによっては MTU 最大値が 9198 になることに注意してください。

この手順は、ASA ハードウェアモデル、ISA 3000 および ASAv にのみ適用されます。その他のモデルは、デフォルトでジャンボフレームをサポートしています。

ジャンボフレームは、8GB RAM 未満の ASAv5 と ASAv10 ではサポートされません。

#### 始める前に

- マルチコンテキストモードでは、システム実行スペースでこのオプションを設定します。
- ・この設定を変更した場合は、ASA のリロードが必要です。
- ジャンボフレームを送信する必要のある各インターフェイスの MTU を、デフォルト値の 1500 より大きい値に設定してください。たとえば、mtu コマンドを使用して値を 9198 に 設定します。マルチコンテキストモードでは、各コンテキスト内でMTUを設定します。
- Be sure to adjust the TCP MSS, either to disable it for non-IPsec traffic (use the **sysopt connection tcpmss 0** command), or to increase it in accord with the MTU.

#### 手順

ジャンボ フレーム サポートをイネーブルにします。

#### jumbo-frame reservation

#### 例

次に、ジャンボフレームの予約をイネーブルにし、コンフィギュレーションを保存して ASA をリロードする例を示します。

ciscoasa(config)# jumbo-frame reservation WARNING: this command will take effect after the running-config is saved and the system has been rebooted. Command accepted.

ciscoasa(config) # write memory

```
Building configuration...
Cryptochecksum: 718e3706 4edb11ea 69af58d0 0a6b7cb5
70291 bytes copied in 3.710 secs (23430 bytes/sec)
[OK]
ciscoasa(config)# reload
Proceed with reload? [confirm] Y
```

## モニタリング インターフェイス

次のコマンドを参照してください。

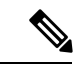

(注)

プラットフォームモードの Firepower 2100 および Firepower 4100/9300 の場合、一部の統 計情報は ASA コマンドを使用して表示されません。FXOS コマンドを使用して、より詳 細なインターフェイス統計情報を表示する必要があります。 これらのコマンドは、アプ ライアンスモードの Firepower 1000 および 2100 にも役立ちます。

- /eth-uplink/fabric# show interface
- /eth-uplink/fabric# show port-channel
- /eth-uplink/fabric/interface# show stats

プラットフォームモードの Firepower 2100 の場合は、次の FXOS connect local-mgmt コマ ンドも参照してください。

- (local-mgmt)# show portmanager counters
- (local-mgmt)# show lacp
- (local-mgmt)# show portchannel

詳細については、『FXOS troubleshooting guide』を参照してください。

show interface

インターフェイス統計情報を表示します。

show interface ip brief

インターフェイスの IP アドレスとステータスを表示します。

## 基本インターフェイスの例

次の設定例を参照してください。

## 物理インターフェイス パラメータの例

次に、シングルモードで物理インターフェイスのパラメータを設定する例を示します。

interface gigabitethernet 0/1
speed 1000
duplex full
no shutdown

## マルチ コンテキスト モードの例

次に、システム コンフィギュレーション用にマルチ コンテキスト モードでインターフェイス パラメータを設定し、GigabitEthernet 0/1.1 サブインターフェイスをコンテキスト A に割り当て る例を示します。

```
interface gigabitethernet 0/1
speed 1000
duplex full
no shutdown
interface gigabitethernet 0/1.1
vlan 101
context contextA
allocate-interface gigabitethernet 0/1.1
```

## 基本インターフェイスの設定の履歴

表2:インターフェイスの履歴

| 機能名                                                               | リリース    | 機能情報                                                                                                    |
|-------------------------------------------------------------------|---------|----------------------------------------------------------------------------------------------------|
| Firepower 1000 および 2100 の SFP イン<br>ターフェイスでの速度の自動ネゴシ<br>エーションの無効化 | 9.14(1) | 自動ネゴシエーションを無効にするように Firepower 1100 または<br>2100 SFPインターフェイスを設定できるようになりました。10GB<br>インターフェイスの場合、自動ネゴシエーションなしで速度を<br>1GB に設定できます。速度が 10 GB に設定されているインター<br>フェイスの自動ネゴシエーションは無効にできません。<br>新規/変更されたコマンド: speed nonegotiate                           |
| ASAv の管理 0/0 インターフェイスで<br>の通過トラフィックサポート                           | 9.6(2)  | ASAv の管理 0/0 インターフェイスでトラフィックを通過させる<br>ことができるようになりました。以前は、Microsoft Azure 上の<br>ASAv のみで通過トラフィックをサポートしていました。今後<br>は、すべての ASAv で通過トラフィックがサポートされます。任<br>意で、このインターフェイスを管理専用に設定できますが、デ<br>フォルトでは管理専用に設定されていません。<br>次のコマンドが変更されました。 management-only |

I

| 機能名                                                           | リリース          | 機能情報                                                                                                    |
|---------------------------------------------------------------|---------------|----------------------------------------------------------------------------------------------------|
| ギガビットイーサネットインターフェ<br>イスでのフロー制御のポーズフレーム<br>のサポート               | 8.2(5)/8.4(2) | すべてのASAモデルでギガビットイーサネットインターフェイ<br>スのフロー制御のポーズ(XOFF)フレームをイネーブルにでき<br>るようになりました。<br>flowcontrol コマンドが変更されました。                                                                                                    |
| ASA 5580 10 ギガビット イーサネット<br>インターフェイスでのフロー制御の<br>ポーズ フレームのサポート | 8.2(2)        | フロー制御のポーズ (XOFF) フレームをイネーブルにできるようになりました。<br>この機能は、ASA 5585-X でもサポートされます。<br>flowcontrol コマンドが導入されました。                                                                                                    |
| ASA 5580 に対するジャンボ パケット<br>サポート                                | 8.1(1)        | ASA 5580 はジャンボフレームをサポートします。ジャンボフ<br>レームとは、標準的な最大値 1518 バイト(レイヤ 2 ヘッダーお<br>よび FCS を含む)より大きく、9216 バイトまでのイーサネット<br>パケットのことです。イーサネット フレームを処理するための<br>メモリ容量を増やすことにより、すべてのインターフェイスに対<br>してジャンボフレームのサポートをイネーブルにできます。ジャ<br>ンボ フレームに割り当てるメモリを増やすと、他の機能(ACL<br>など)の最大使用量が制限される場合があります。<br>この機能は、ASA 5585-X でもサポートされます。<br>jumbo-frame reservation コマンドが導入されました。                              |
| ASA 5510 Security Plus ライセンスに対<br>するギガビット イーサネット サポー<br>ト     | 7.2(3)        | ASA 5510 は、GE(ギガビットイーサネット)を Security Plus ラ<br>イセンスのあるポート0および1でサポートするようになりまし<br>た。ライセンスを Base から Security Plus にアップグレードした<br>場合、外部 Ethernet 0/0 および Ethernet 0/1 ポートの容量は、元の<br>FE(ファストイーサネット)の 100 Mbps から GE の 1000 Mbps<br>に増加します。インターフェイス名は Ethernet 0/0 および Ethernet<br>0/1 のままです。speed コマンドを使用してインターフェイスの<br>速度を変更します。また、show interface コマンドを使用して各<br>インターフェイスの現在の設定速度を確認します。 |
| ASA 5510上の基本ライセンスに対す<br>る増加したインターフェイス                         | 7.2(2)        | ASA 5510 上の基本ライセンスについて、最大インターフェイス<br>数が3プラス管理インターフェイスから無制限のインターフェイ<br>スに増加しました。                                                                                                    |

I

翻訳について

このドキュメントは、米国シスコ発行ドキュメントの参考和訳です。リンク情報につきましては 、日本語版掲載時点で、英語版にアップデートがあり、リンク先のページが移動/変更されている 場合がありますことをご了承ください。あくまでも参考和訳となりますので、正式な内容につい ては米国サイトのドキュメントを参照ください。